#### ACESSO AO CONTRACHEQUE E DECLARAÇÃO DE RENDIMENTOS

O Residente poderá fazer o cadastro no SIGEPE e ter acesso direto ao seu contracheque e também a declaração de rendimento para o Imposto de Renda. Caso não consiga concluir o cadastro, entre em contato com a Área Responsável pelo telefone: (61) 3315-2612.

**Passo 1:** Acessar o site: https://gestaodeacesso.planejamento.gov.br

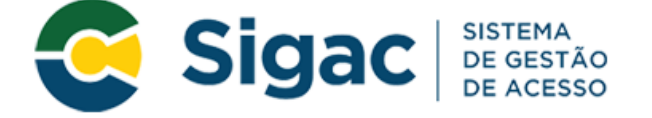

## Faça login para prosseguir para o Sigepe

| Insira o CPF |    | CERTIFICADO DIGITAL                                                                                  |  |
|--------------|----|----------------------------------------------------------------------------------------------------|--|
| Senha        | OU | Se você possui certificado digital,<br>clique no botão abaixo e acesse<br>através de seu código PIN. |  |
| Acessar      |    | Certificado<br>Digital                                                                               |  |
|              |    | Precisa de Ajuda?                                                                                    |  |
|              |    | ::SELECIONE::                                                                                        |  |

**Passo 2:** Clicar em Precisa de ajuda?

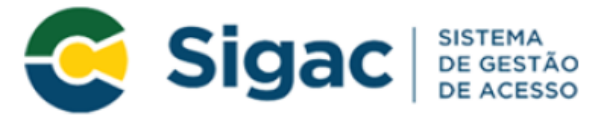

#### Faça login para prosseguir para o Sigepe

| Insira o CPF |           | CERTIFICADO DIGITAL                                                                                  |  |
|--------------|-----------|----------------------------------------------------------------------------------------------------|--|
| Senha        | OU        | Se você possui certificado digital,<br>clique no botão abaixo e acesse através<br>de seu código PIN. |  |
| Acessar      |           | Certificado<br>Digital @                                                                             |  |
|              | $\langle$ | Precisa de Ajuda?<br>::SELECIONE::                                                                   |  |

Passo 3: Selecionar a opção "Primeiro Acesso"

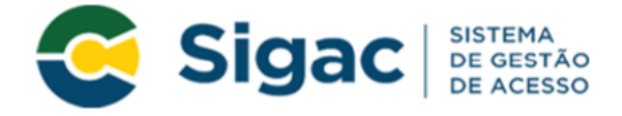

## Faça login para prosseguir para o Sigepe

| Insira o CPF |    | CERTIFICADO DIGITAL                                                                                  |  |
|--------------|----|----------------------------------------------------------------------------------------------------|--|
| Senha        | OU | Se você possui certificado digital,<br>clique no botão abaixo e acesse através<br>de seu código PIN. |  |
| Acessar      |    | Certificado<br>Bosto Digital                                                                         |  |
|              |    | Precisa de Ajuda?                                                                                    |  |
|              |    | ::SELECIONE::                                                                                        |  |
|              |    | SELECIONE.                                                                                           |  |
|              | <  | Primeiro acesso                                                                                      |  |
|              |    | Obter acesso                                                                                         |  |
|              |    | Esqueci minha senha                                                                                  |  |
|              |    | Desbloqueio de usuário                                                                               |  |

Passo 4: Preencher os campos solicitados: CPF e código da imagem e em seguida clicar em "Continuar"

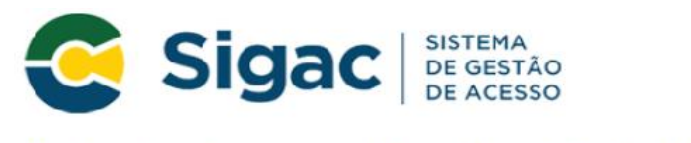

#### Primeiro Acesso - Identificação de Usuário

|                | Informe seu CPF                                                                                              |
|----------------|----------------------------------------------------------------------------------------------------|
| Para prossegui | r com seu acesso preencha os campos abaixo e clique em<br><b>continuar</b> .                                 |
|                | *Insira aqui o CPF                                                                                           |
|                |                                                                                                    |
|                | પ@ચોર્ચાંગા 🖻                                                                                                |
|                |                                                                                                    |
|                | *digite aqui o código acima                                                                                  |
|                | *digite aqui o código acima<br>O CÓDIGO da imagem <u>não faz</u> distinção<br>entre maiúsculas e minúsculas. |

Passo 5: Seguir as instruções descritas na mensagem apresentada na tela.

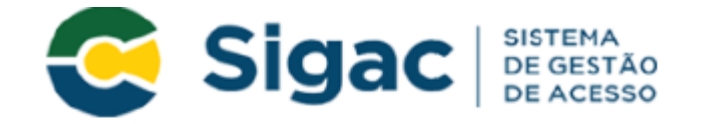

## Primeiro Acesso - Envio de E-mail

Foi enviado para o email ro\*\*\*\*\*\*\*\*@pl\*\*\*\*\*\*\*.gov.br um link de confirmação. É necessário acessá-lo para continuar o processo.

#### Orientações

Para dar continuidade à sua solicitação de acesso ao sistema acesse seu e-mail. Caso não receba um e-mail com as instruções necessárias dentro de 15 minutos solicite reenvio de e-mail.

CASO NÃO RECEBA O E-MAIL COM O LINK PARA CONTINUIDADE DO PROCESSO EM SUA CAIXA POSTAL, FAVOR OBSERVAR AS POSSÍVEIS RAZÕES ABAIXO:

**Caixa Postal Lotada:** Boa parte dos provedores de internet possuem um limite de armazenamento de mensagens. Quando esse limite é atingido, deixamos de receber novas mensagens em virtude da falta de espaço para armazenamento. DICA: Verifique se a sua Caixa Postal está com capacidade para receber e-mails. Após limpar sua caixa postal, você pode voltar no site do portal e efetuar nova tentativa;

E-mail desatualizado e/ou cadastrado incorretamente: Seu email pode estar desatualizado ou foi cadastrado de forma incorreta. A atualização de cadastro é realizada na sua Unidade de Gestão de Pessoas;

**Problemas no Provedor:** O seu provedor pode estar inativo ou com problemas. DICA: Faça um autoteste: envie um e-mail para você mesmo e verifique se o recebe em seguida.

**SPAM (Mensagem não autorizada):** A maioria dos provedores possuem bloqueadores antispam ativado. DICA: Verifique com o seu provedor de e-mails se as regras anti-spam utilizadas não estão classificando a mensagem gerada pelo SIGAC.nao-responda@planejamento.gov.br como spam ou então verifique se o e-mail enviado não está na Caixa de e-mails spam (lixo eletrônico) disponível em seu e-mail.

Reenviar e-mail Voltar

O sistema irá enviar um e-mail para o endereço cadastrado com um link de confirmação. Será apresentada na tela uma dica do e-mail que foi enviada a mensagem, como no exemplo abaixo.

Foi enviado para o email an\*\*\*\*\*\*\*\*\*@pl\*\*\*\*\*\*\*\*.gov.br um link de confirmação. É necessário acessá-lo para continuar o processo. **Passo 6:** Acessar o seu e-mail e abrir a mensagem enviada. O assunto da mensagem é: "Gestão de acesso ou Solicitação de Acesso".

**Observação:** Caso não receba o e-mail, favor verificar na caixa de spam e entrar em contato com a Equipe do PRO-RESIDENCIAS para verificar se o e-mail foi cadastrado corretamente.

**Passo 7:** Acessar o link enviado no e-mail.

**Passo 8:** O usuário será redirecionado para uma página de verificação do link de confirmação. Selecionar "Continuar".

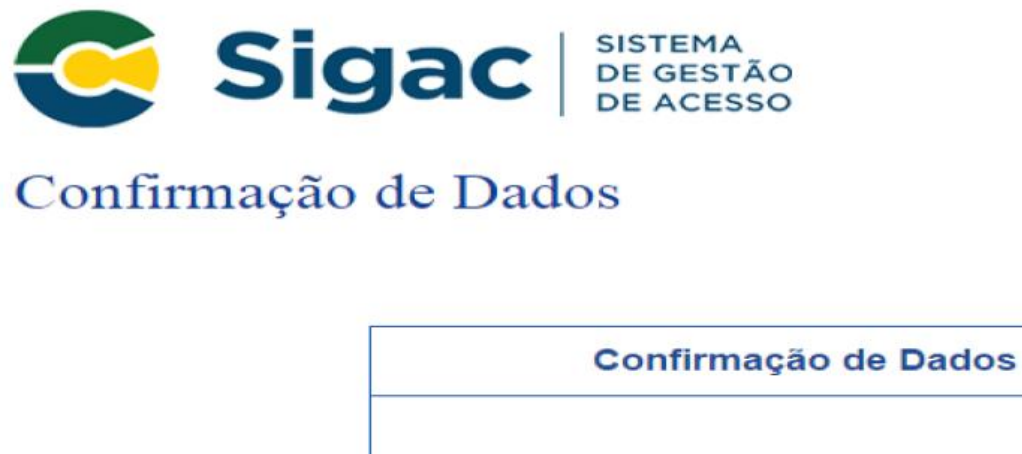

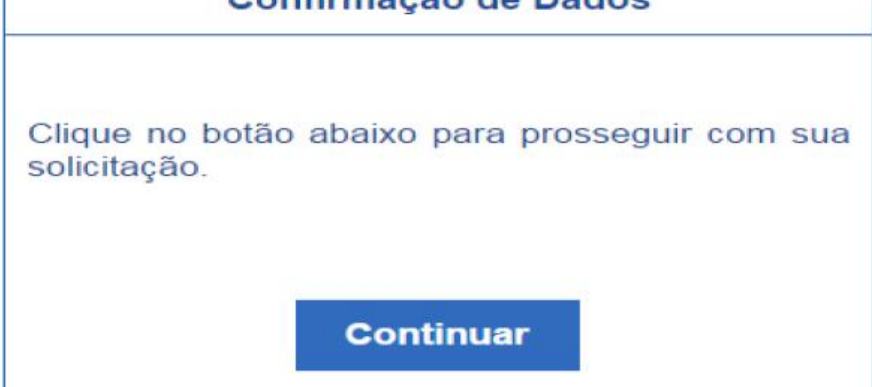

**Passo 9:** Informar os dados cadastrais solicitados (a tela abaixo é exemplificativa, os dados solicitados podem variar). O sistema validará os dados informados com aqueles registrados no cadastro. Clicar em "Confirmar".

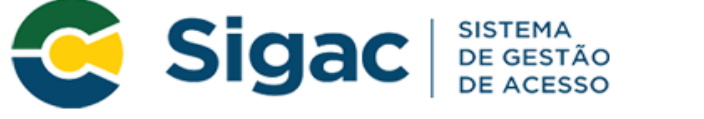

#### Primeiro Acesso - Confirmação de dados Cadastrais

| Informe os dados cadastrais solicitados          |  |  |  |
|--------------------------------------------------|--|--|--|
| Preencha os campos abaixo e clique em confirmar. |  |  |  |
| * RG e UF do RG: Selecione                       |  |  |  |
| * Primeiro nome da mãe:                          |  |  |  |
|                                                  |  |  |  |
| Confirmar Cancelar                               |  |  |  |
|                                                  |  |  |  |

Passo 10: Cadastrar resposta a duas perguntas desafios a escolher:

Selecionar perguntas e preencher respectivas respostas. Estas respostas só serão solicitadas nos processos de desbloqueio de senha e/ou cadastramento de nova senha. Em seguida clique em "Confirmar".

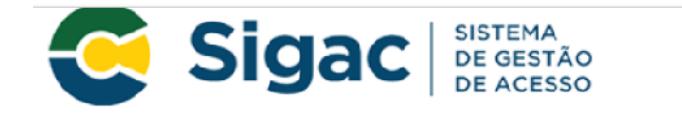

Primeiro Acesso - Cadastrar perguntas desafio

| Selecione as perguntas e preencha as respostas                                                                                                    |                         |   |  |
|----------------------------------------------------------------------------------------------------|-------------------------|---|--|
| As respostas preenchidas nos ajudam a manter sua conta protegida. Por exemplo, poderemos solicitar estas respostas quando solicitar o cadastramento de uma nova senha. |                         |   |  |
| * Pergunta:                                                                                                    | Selecione uma pergunta. | • |  |
| * Resposta:                                                                                                    |                         |   |  |
| * Pergunta:                                                                                                    | Selecione uma pergunta. | ~ |  |
| * Resposta:                                                                                                    | * Resposta:             |   |  |
|                                                                                                    |                         |   |  |
|                                                                                                    | Confirmar Cancelar      |   |  |

Passo 11: Atualizar número de telefone celular:

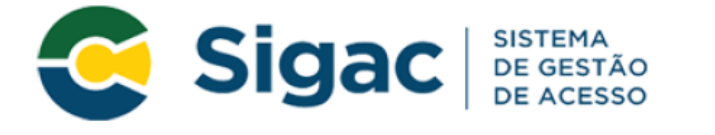

## Primeiro Acesso - Atualizar telefone celular

| Atualização de celular                                                                                                    |          |  |  |
|----------------------------------------------------------------------------------------------------|----------|--|--|
| Seu número de celular nos ajuda a manter sua conta protegida. Por<br>exemplo, poderemos mandar uma mensagem de texto para você poder<br>acessar sua conta caso você esqueça sua senha. |          |  |  |
| Telefone celular: ()                                                                                                    |          |  |  |
| Confirmar Pular Etapa                                                                                                    | Cancelar |  |  |

**Passo 12:** Cadastrar senha, preenchendo os campos "Nova Senha" e "Confirme a Nova Senha". Clicar em "Confirmar". Em seguida clicar "Sim" na tela apresentada para confirmar o cadastramento solicitado. A senha deve ter de 6 a 10 caracteres alfanuméricos.

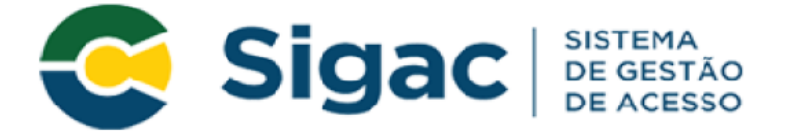

# Primeiro Acesso - Cadastro de senha

|                | Cadastro de senha      |          |  |  |
|----------------|------------------------|----------|--|--|
| Nome C<br>CPF: | ompleto:               |          |  |  |
|                | *Nova Senha            |          |  |  |
|                | *Confirme a Nova Senha |          |  |  |
|                | Confirmar              | Cancelar |  |  |
|                |                        |          |  |  |

**Passo 13:** Fim do processo de Primeiro Acesso! Você será redirecionado para a página de confirmação do cadastramento com sucesso da senha.

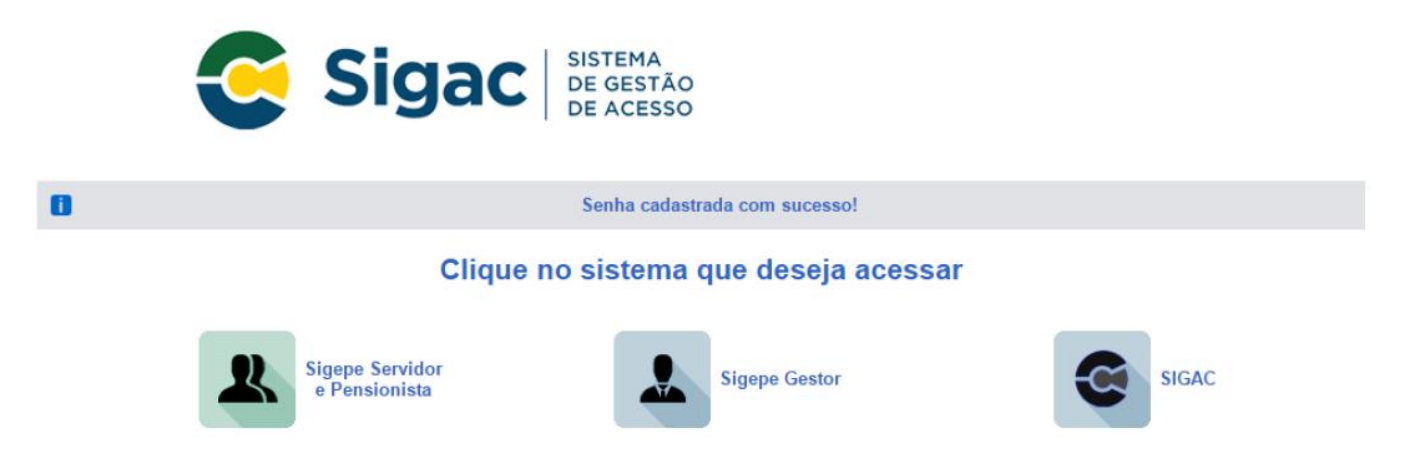

**Observação:** Nesse primeiro momento o SIGAC está disponibilizado apenas para os servidores, aposentados, pensionistas, residentes e contratados cadastrarem o primeiro acesso. Por ora, poderá acessar normalmente ao site do SIGEPE, módulo Servidor e Pensionista e selecionar contracheque.